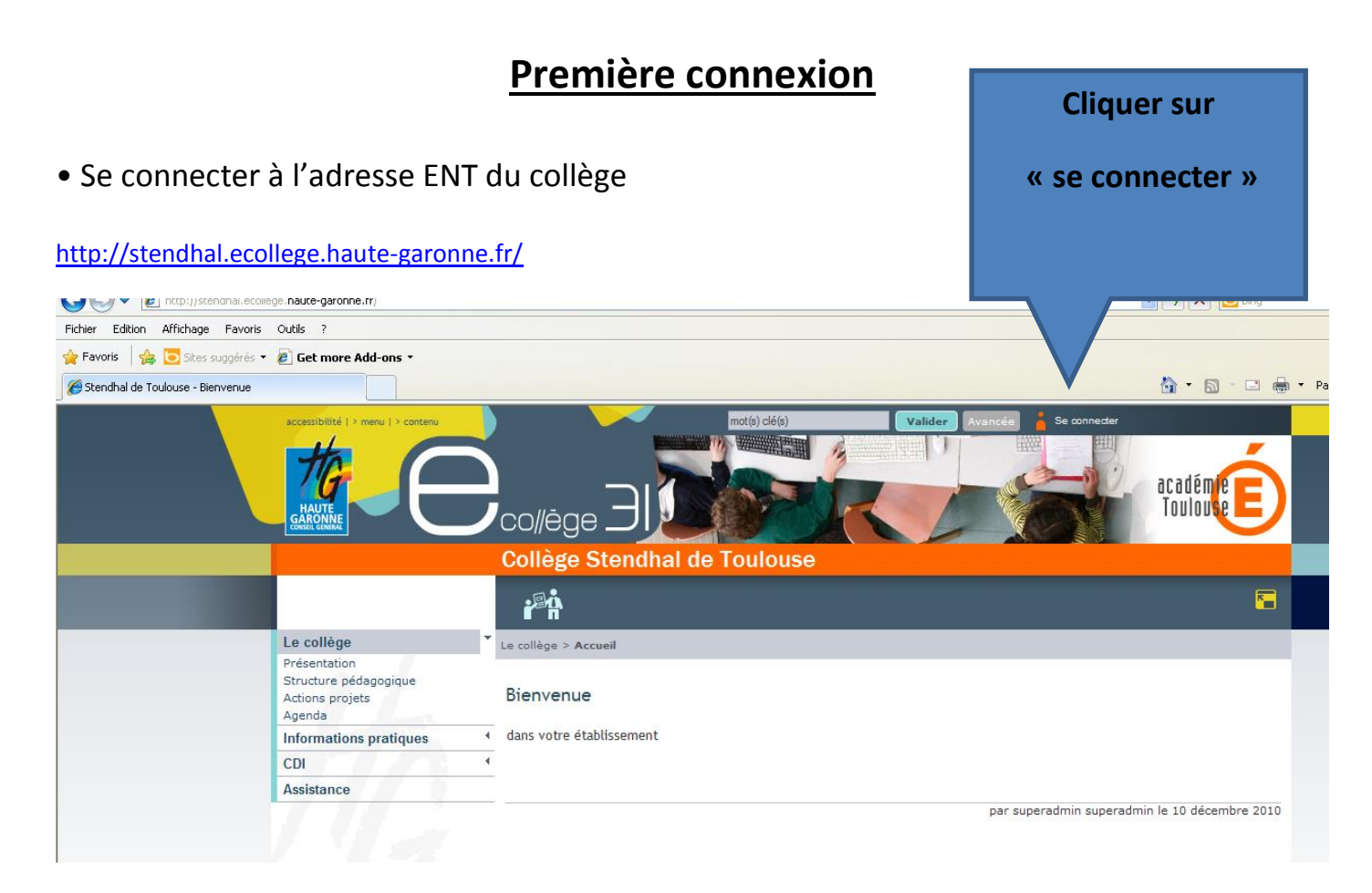

• Cette fenêtre s'ouvrira à chaque connexion :

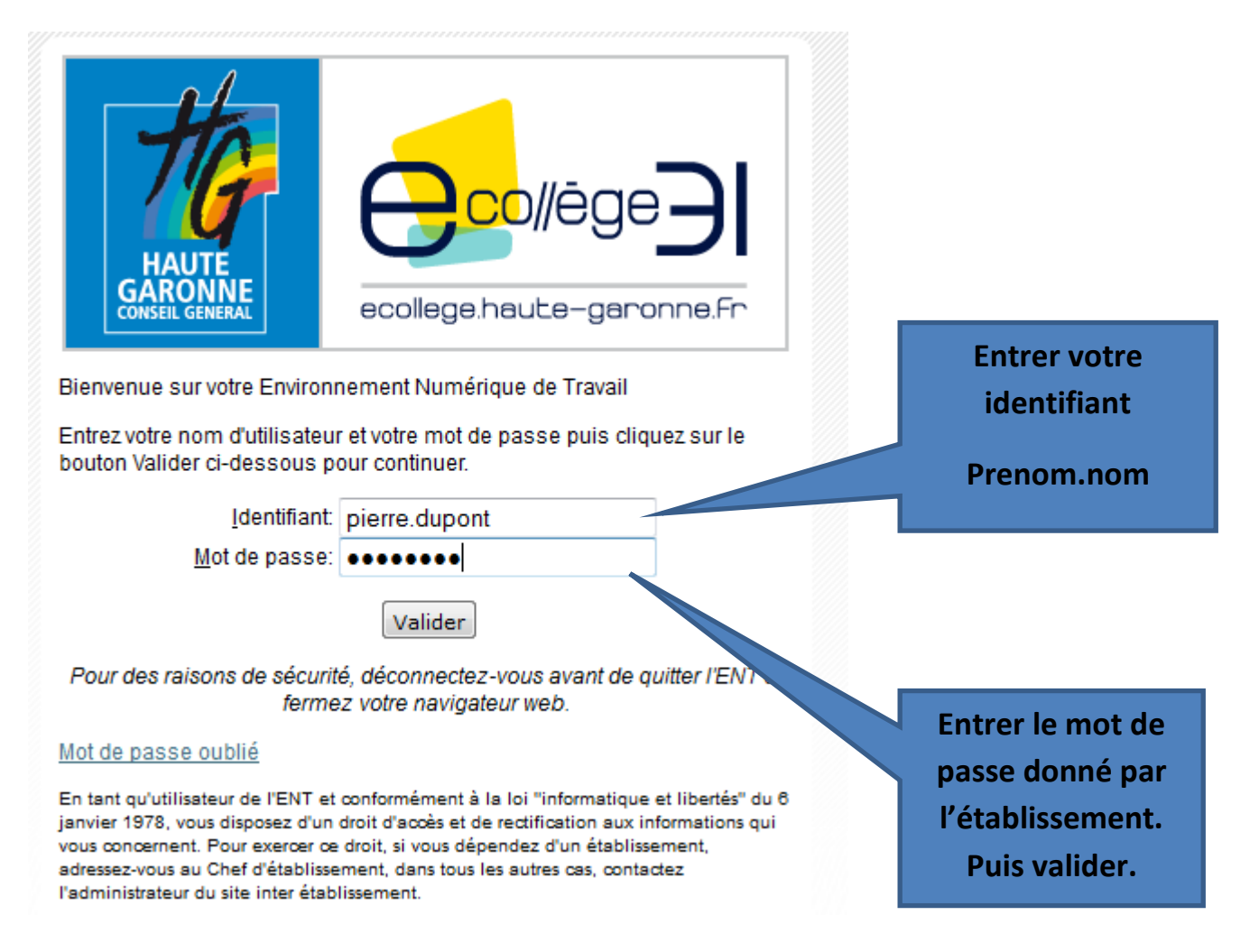

• A la première connexion, vous devez obligatoirement changer votre mot de passe :

| Changement de mot de passe                                |                                             | Saisir votre<br>nouveau mot de |         |  |  |
|-----------------------------------------------------------|---------------------------------------------|--------------------------------|---------|--|--|
| - Vous devez modifier vo                                  | tre mot de nasse lors (                     | passe                          | Puis    |  |  |
| Votre nouveau mot de pass<br>&,é,è,Ç,à,#,',{,(,[,-, ,_,^, | e ne doit pas contenir les<br>@,),],=,+,},* | caractèr suivants:             | valider |  |  |
| Mot de passe                                              | •••••                                       | 6 caractères minimum           |         |  |  |
| Confirmation                                              | •••••                                       | 6 caractères minimum           | V       |  |  |
|                                                           |                                             |                                | Valider |  |  |
|                                                           |                                             |                                |         |  |  |

Le mot de passe est personnel. Vous ne devez pas le communiquer.

• Vous devez lire la charte d'utilisation et l'accepter en cochant « Accepter la charte et continuer » et en cliquant sur le bouton Valider.

Charte d'utilisation de l'ENT

| Charte d'utilisation d'eCollège31<br>Environnement numérique de travail<br>des collèges de la Haute-Garonne                                                                                                    | •           |
|----------------------------------------------------------------------------------------------------|-------------|
| Entre                                                                                                    |             |
| Le collège<br>Représenté par son chef d'établissement et ci-après désigné « l'établissement » ;<br>                                                                                                    |             |
| Et<br>Le Département de la Haute-Garonne, représenté par Monsieur Pierre IZARD, Président du Conseil Général de la Haute<br>Garonne, 1, boulevard de la Marquette, 31090 Toulouse Cedex 9<br>et ci-après désigné « le Département » ;                                                                                              |             |
| Et                                                                                                    |             |
| L'Etat, Ministère de l'Education Nationale, de la Jeunesse et de la Vie Associative, Académie de Toulouse, par Monsieur Olivier<br>DUGRIP, agissant en qualité de Recteur d'académie, Chancelier des Universités de Toulouse, Place Saint-Jacques – BP 7203 -<br>31073 TOULOUSE Cedex 7<br>et ci-après désignée par « l'Académie » | r<br>-<br>- |
| Accepter la charte et<br>continuer Val<br>Cocher Puis valider                                                                                                    | ider        |

## • Configurer les paramètres :

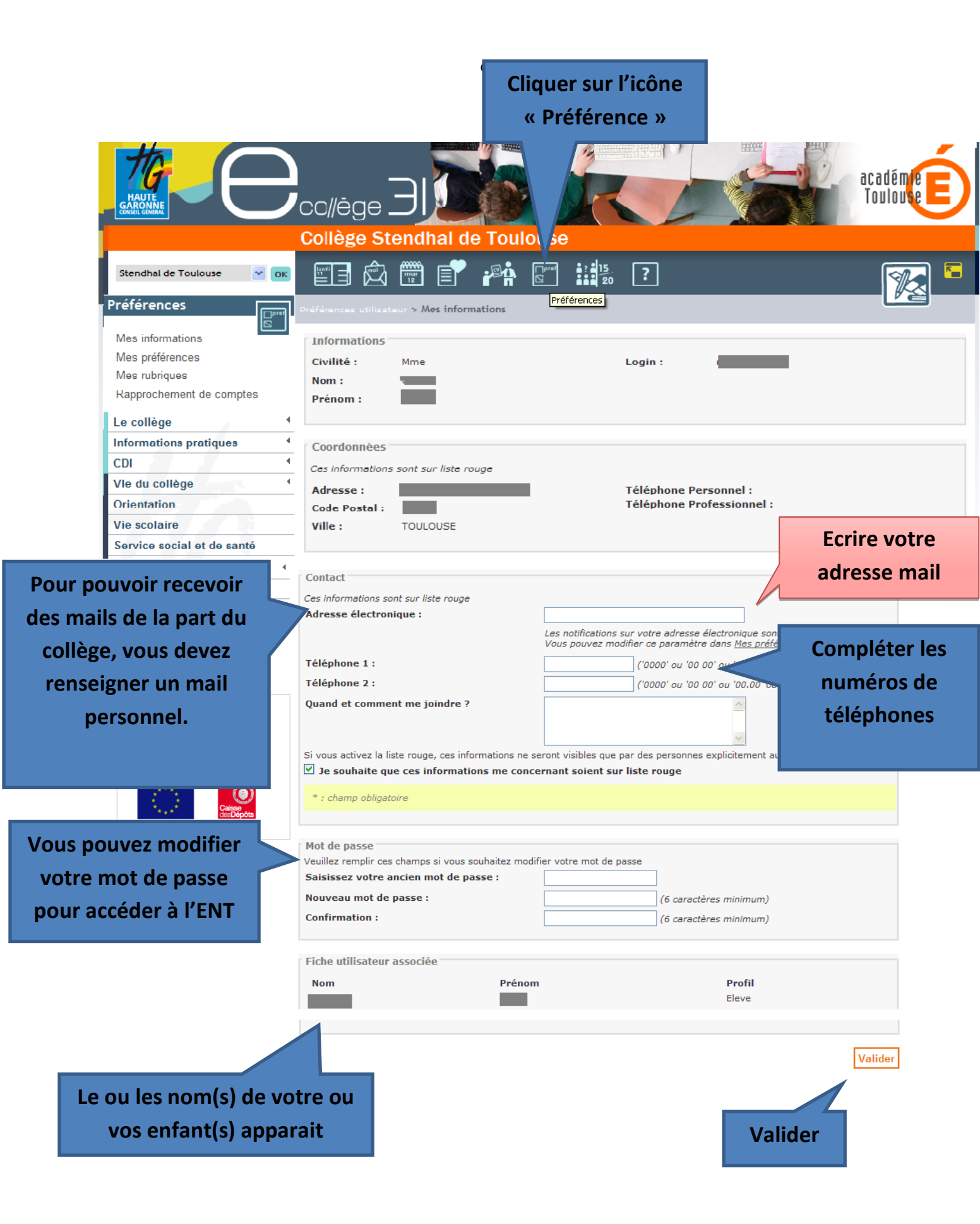

Une fois connecté, sur l'écran d'accueil, vous trouverez un accès direct à votre messagerie

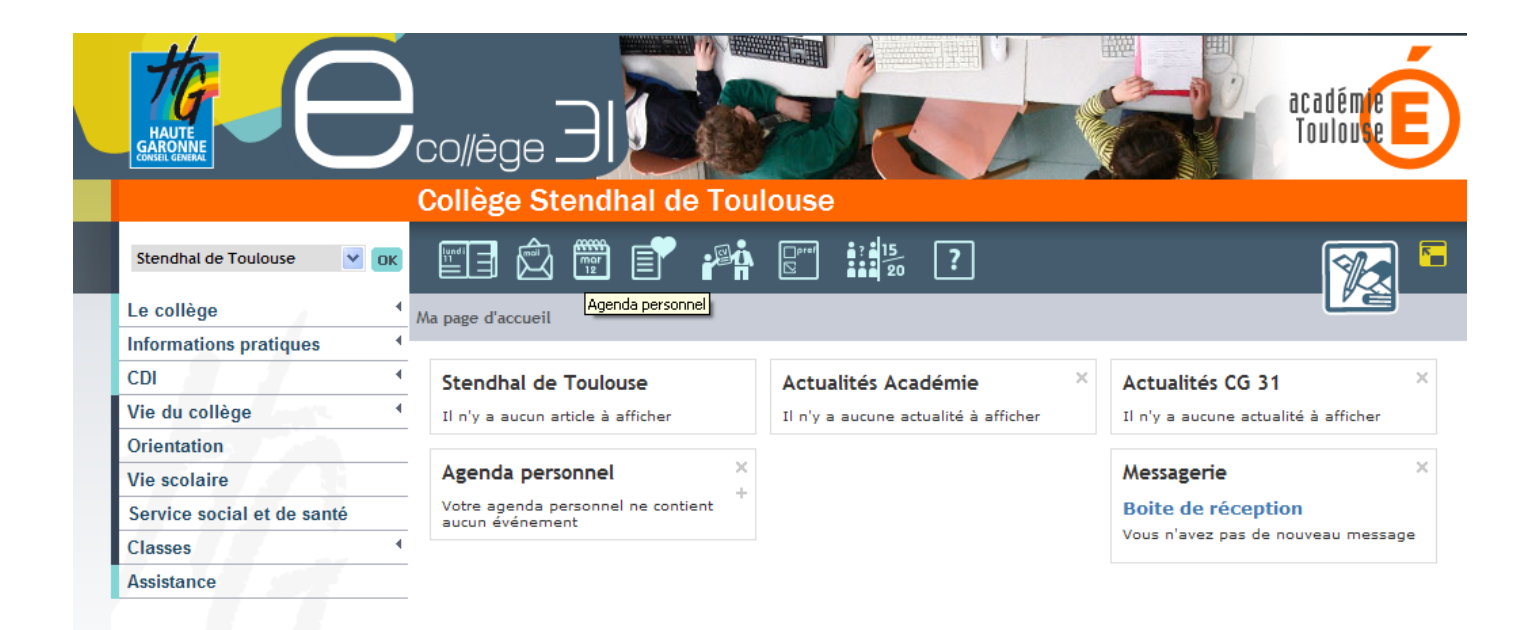

## **ACCES AU CAHIER DE TEXTE :**

• Pour accéder au cahier de texte de votre enfant, cliquer sur l'icône « cahier de texte »

|    | Cliquer sur<br>l'icône        |                 |             |                  |                 |       |                       |      |
|----|-------------------------------|-----------------|-------------|------------------|-----------------|-------|-----------------------|------|
| Ca | thier de textes               | e <b>r</b> #1   |             | 5<br>20 <b>?</b> |                 |       |                       | 5    |
| ļ  | Cahier de textes              |                 |             |                  | Travail à faire | Liste | Calendrier            |      |
|    | À partir du <u>12/04/2013</u> | } 📰 période 7jo | urs 💌 valid | er               |                 |       | <u>Plus de crit</u> e | ères |
|    |                               |                 |             |                  |                 |       |                       |      |

Du vendredi 12 avril au vendredi 19 avril

Aucun travail

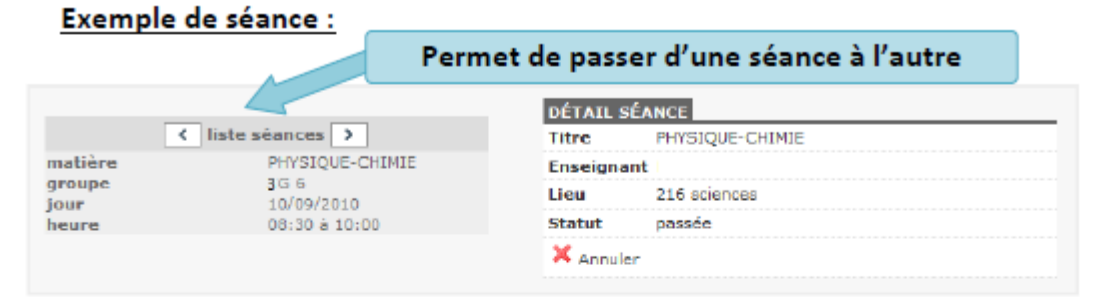

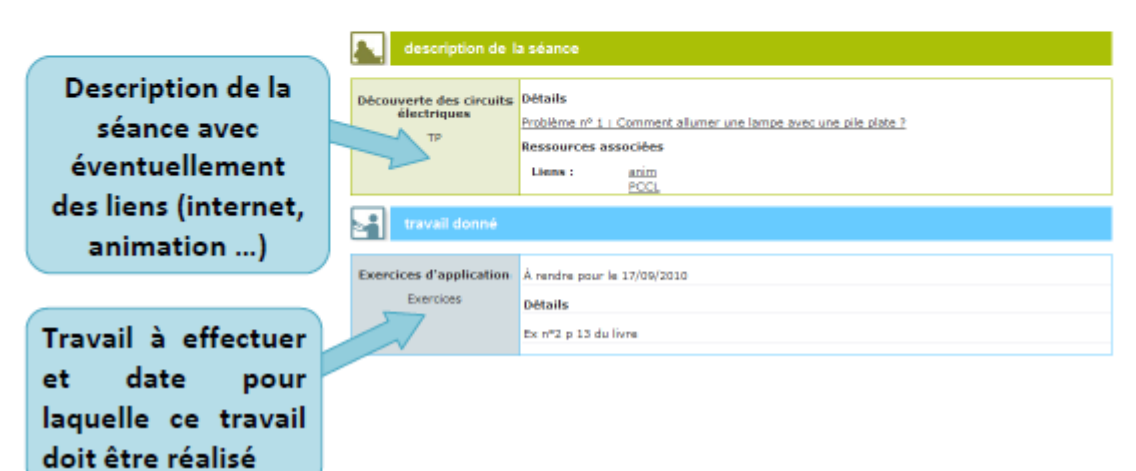

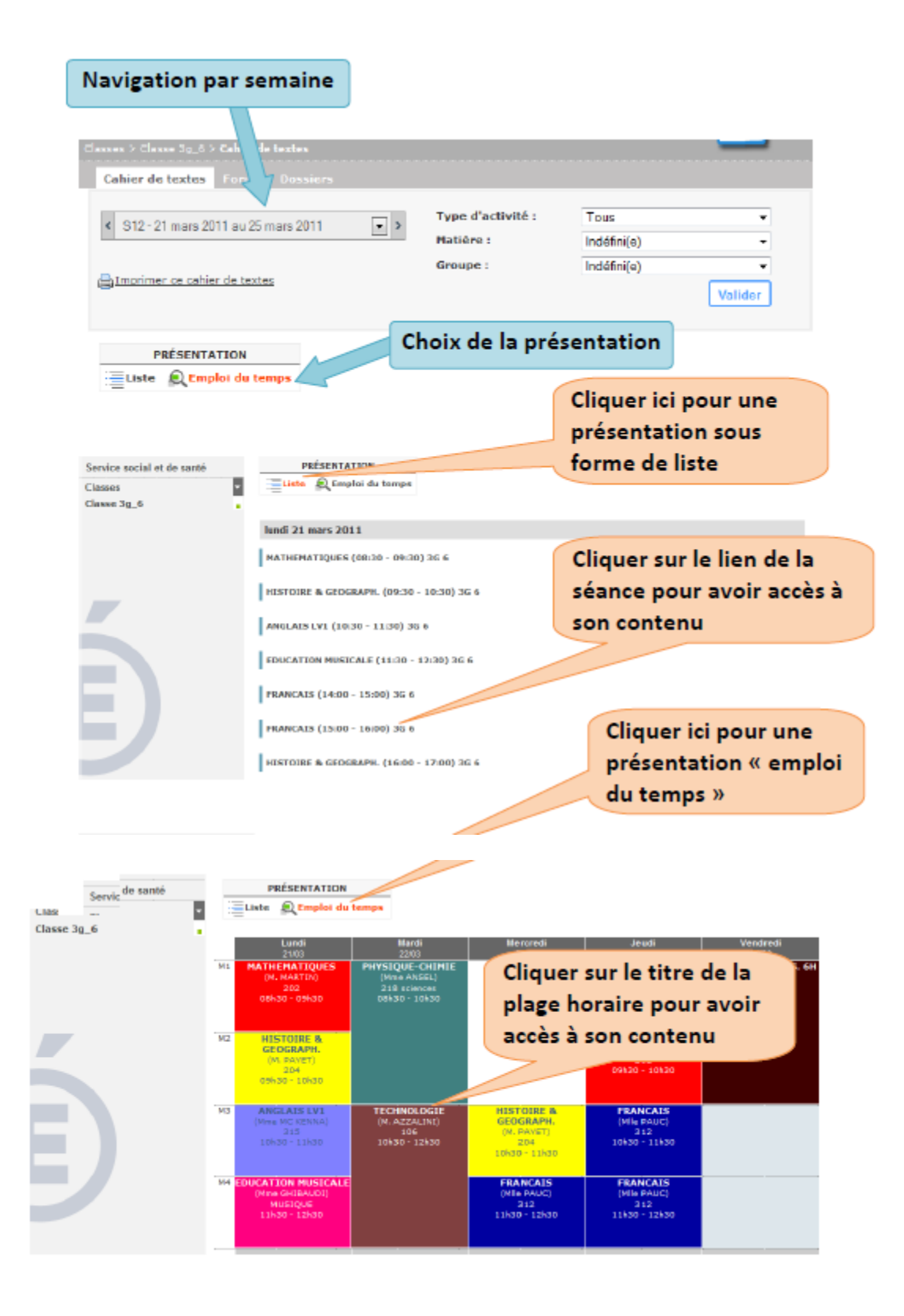

## **ACCES A PRONOTE :**

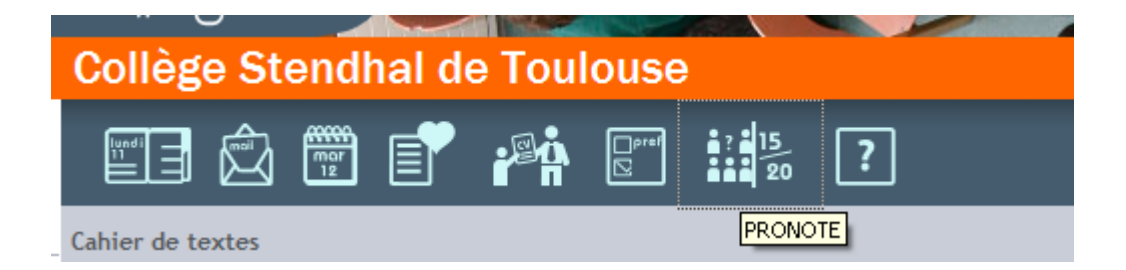